مباحث ويژه آمارى

#### 1398

# آمار توصيفي

آمار چیست؟ آمار علمی است که پیرامون جمع آوری و تنظیم و تحلیل و تفسیر اطلاعات عددی سخن می گوید. موضوع آمار چيست؟ موضوع آمار عبارتست از هنر و علم جمع آوری، تعبیر و تجزیه و تحلیل داده ها و استخراج نتایج منطقی در مورد پدیده های تحت بررسی. اهداف علم آمارچیست؟ هدف اول: توصيف ساده، صريح و قابل فهم مشاهده ها كه معمولاً در نمونه مناسبی از جامعه صورت می گیرد. هدف دوم: تعمیم نتایج مشاهده های مزبور به جامعه ای که نمونه از آن بر گرفته شده است. ابزار های اصلی علم آمار کدامند ؟ ۱ – آمار توصیفی که ویژگی های کلی تعدادی از داده ها را (که معمولاً به نمونه تعلق دارند) در قالب نمودار؛ جداول و یا یک عدد بیان می کند. آمار توصیفی به عنوان یک ابزار مفید از اهداف اولیه علم آمار است. ۲- آمار استنباطی که بر اساس ویژگیهای مشاهده شده در نمونه، ویژگی های جامعه را بر آورد می کند. آمار استنباطی شامل ابزار های مفید برای هدف دوم علم آمار است. آمار توصيفي: آمار توصیفی شامل ابزار بسیار مفیدی است که به ساده گی میتوان داده های آماری را تفسیر؛ توصیف و تحلیل نماییم. در این بخش این ابزار ها به طور مختصر قابل استفاده معرفی و علاوه بر این روش اجرای این ابزار با استفاده از نرم افزار SPSS برای چندین نمونه داده تحلیل می شود. ۱-جداول آماری:

الف: جدول فروانی ساده: این جدول برای داده های گسسته؛ کیفی و پیوسته با انواع کم رسم می شود.

**Step 1.** Start the SPSS software, choose type in data and enter your data or open the data file.

**Step2.** In the SPSS data editor window, choose Analyze then Descriptive Statistics, then Frequencies to open the Frequencies dialog box.

**Step3.** In the Frequencies dialog box: select the variable name of your data and transfer it into the variables: check the display frequency table box and the Ok.

۲- رسم جدول فراوانی طبقه ای

۱ - رسم جدول فراوانی ساده

**Step 1**. In the SPSS data editor window choose Transform, then Record, Into Different variables to open the Record into Different variables dialog box.

**Step2.** In the Record into Different variables dialog box select. variable name of your data and transfer it into the Input variable-output variable box.

Type **Class** in the name: box and then click on change, then old and new values, to open the Record Different variables: Old and New values dialog box.

**Step 3.** In the Record into Different variables. Old and New values select Range and type c1=min x-i-a to the left of through and c1+h to the right of through. Check the Output variables are strings box and type 11 in the width. Also type ci-c(i+1) in the box for New value. Then click on Add and repeat this action until all the range are set.

Then Continue, then Analyze, then Frequencies, then the file of class transfer into Variables, check Display frequency tables and then OK.

۲-نمودارهای آماری

الف: نمودار هیستو گرام: برای بررسی شکل توزیع به خصوص نرمال بودن یا غیر نرمال بودن داده ها رسم می شود. ب:نمودار جعبه ای: یک نکایش تصویری برای بررسی تقارن یا عدم تقاراز ماکزیمم؛ مینیمم و چارکهای توزیع

بیان می کند معمولا برای مقایسه حداقل دو سری داده استفاده میشود.

مباحث ويژه آمارى

۱ - رسم نمودار های آماری برای جداول فراوانی ساده

Analyze---Descriptive Statistics---Frequencies----Transfer file of data into Variables, then click Charts and then select your charts based on frequencies or Percentages.

۲- رسم نمودار ساقه و برگ

Analyze-----Descriptive Statistics----Explore-----Transfer file of data into Dependent list, then select Plots for display. Click on Plots to open the Explore: Plots dialog box. Select None for Boxplots and Stem-and-leaf for Descriptive and then click on continue to return to the Explorer dialog box. Then click on OK.

$$\overline{X} = \frac{\sum_{i=1}^{n} X_{i}}{n} = \frac{X_{1} + X_{2} + \ldots + X_{n}}{n}$$
 In Idults as mean mean of the second second se

میانه (Median):

(Mean)

میانه =  $Md = X_{(\frac{n+1}{2})}$ 

اگر n زوج باشد

میانه = 
$$Md = \frac{X_{(\frac{n}{2})} + X_{(\frac{n}{2}+1)}}{2}$$

## مباحث ويژه آمارى

دكتر محمد امينى

مُد (نما) (Mode):

به مقداری گفته می شود که در میان سایر مقادیر توزیع ، بیشترین تکرار را داشته باشد ، مد را با Mo نشان می دهند. اشکالی که در این شاخص وجود دارد این است که امکان دارد در یک جامعه بیش از یک مُد داشته باشیم.

برابر است با اختلاف کمترین مقدار مشاهده با بیشترین مقدار مشاهده. از معایب دامنه تغییرات این است که فقط از دو مقدار کمترین و بیشترین تأثیر می پذیرد و بقیه مشاهدات در نشان دادن وضعیت پراکندگی نقشی ندارند.
$$R_n = \max\{x_1, x_2, ..., x_n\} - \min\{x_1, x_2, ..., x_n\}$$

$$M.D = \frac{\sum_{i=1}^{n} |x_i - \overline{x}|}{n}$$

### واريانس (Variance)

واریانس داده ها که میزان تراکم داده حول مرکز ثقل را اندازه گیری و بیان می نماید؛ به دو صورت تعریف و در کاربردها استفاده می شود.

$$I - 1 = 1 = 1 = 1$$

$$S_{1}^{2} = \frac{n \sum x_{i}^{2} - (\sum x_{i})^{2}}{n(n-1)} = \frac{\sum (x_{i} - \bar{x})^{2}}{n-1}$$

$$S_{1}^{2} = \frac{n \sum x_{i}^{2} - (\sum x_{i})^{2}}{n(n-1)} = \frac{\sum (x_{i} - \bar{x})^{2}}{n-1}$$

$$- 1 = 1 = 1$$

$$S_{2}^{2} = \frac{\sum (x_{i} - \bar{x})^{2}}{n} = \frac{1}{n} \left\{ \sum_{i=1}^{n} x_{i}^{2} - n \bar{x}^{2} \right\}$$

دانشگاه فردوسی مشهد.

### دكتر محمد اميني

#### انحراف معيار (Standard Deviation)

مقادير اين معيار مشابه واريانس تعبير مي شود با اين تفاوت كه واحد انحراف معيار همان واحد داده هاست. به صورت زیر تعریف می شود

$$S = \sqrt{\frac{\sum (x_i - \bar{x})^2}{n - 1}} \qquad \qquad S = \sqrt{S^2}$$

اختلاف میان چار کی(Inter Quintile Range) این کمیت با حذف داده های کوچک ۲۵ درصد پایینی و حذف داده های بزرگ ۲۵ درصد بالایی به صورت محاسبه می شود. در واقع ۵۰ درصد داده ها در دامنه  $(Q_1, Q_3)$  قرار میگیرند. مقادیر کوچک  $IQR = Q_3 - Q_1$ معيار اختلاف تراكم داده ها و مقادير بزرگ پراگنده گی داده ها اطراف ميانه را نشان می دهند. توجه: اگر فاصله های  $(Q_1, Q_2)$  و  $(Q_2, Q_3)$  تقریبا برابر باشند توزیع متقارن است. اگر فاصله  $(Q_1, Q_2)$  کوچکتر از  $(Q_2, Q_3)$  باشد توزیع نامتقارن و دارای چولگی مثبت و دم راست کشیده می ىاشد.

اگر فاصله  $(Q_1, Q_2)$  بزرگتر از  $(Q_2, Q_3)$  باشد توزیع نامتقارن و دارای چولگی منفی و دم چپ کشیده می باشد. انواع حالات توزيع ها :

> مد = ميانه = ميانگين ۱ – متقارن ( نر مال ): مد < ميانه < ميانگين ۲ – چوله به راست: مد > میانه > میانگین ۳- چوله به چـپ:

> > مفهوم چولگی :(Skewness)

اگر دم توزیع جامعه به سمت راست باشد ، توزیع را چوله به راست و در صورت عکس ، آن را چوله به چپ می نامند.

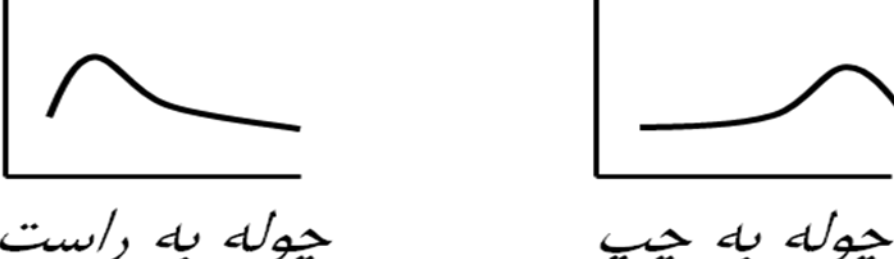

چوله به راست

تفسير مقادير مختلف ضريب چولگی (SK):

تفسير مقادير 
$$SK$$
:  
 $SK = SK = SK$  ، جامعه تقريباً نرمال  
 $SK = 0.1 - 1$  ، جامعه تقريباً نرمال  
 $SK = \frac{1}{2} SK = 10$  ، تفاوت اندک با توزيع نرمال  
 $SK = \frac{1}{2} \frac{1}{2} SK = 10$  ، تفاوت معنی دار با توزيع نرمال  
 $SK = \frac{1}{2} \frac{1}{2} \frac{$ 

این ضریب که به صورت زیر تعریف می شود ارتفاع توزیع داده ها را نسبت به توزیع نرمال استاندارد اندازه گیری و بیان می نماید.

$$K = \frac{1}{n} \sum_{i=1}^{n} (x_i - \bar{x})^4 / S^4 - 3$$

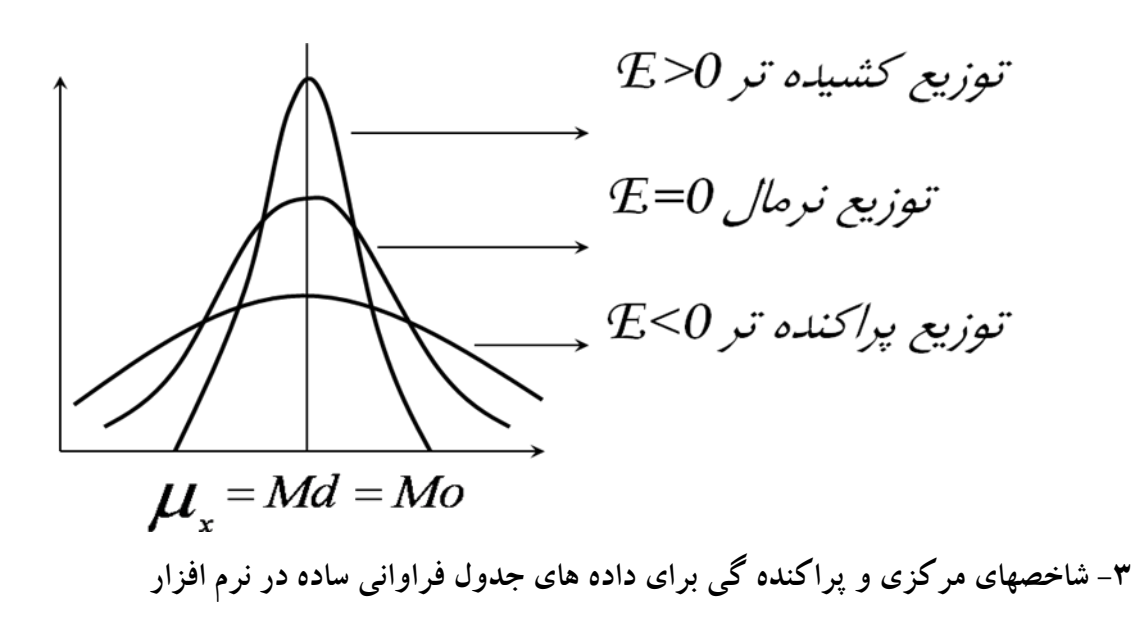

Select Analyze----Descriptive Statistics-----Frequencies-----Transfer file of data into Variables, select Statistics and then choose in Dialog box of Statistics then select Quartiels-Centeral Tendency—Dispersion---and Skew ness, Kurtosis.

Now, you have variables class midpoint and frequency in SPSS Data Editor;

Select Data in menu----weight cases---- check weighted cases by and then Transfer frequency into weighted cases by then click OK.

Choose Analyze-----Desc.Stat-----Frequencies-----In dialog box of frequencies transfer midpoint into Variables-----click Statistics: In this dialog box check Values are group midpoints. you can choose Quartiles—Dispersion—central Tendency –Skewness and Kurtosis then click continue and then Ok..

۴-تبدیل داده ها:

تبدیل داده ها برای بدست اوردن شکلهای استاندارد داده ها در تحلیل داده ها مفید است. سه روش ساده تبدیل در ادامه

بيان ميشود.

الف: مرکزی کردن: اگر  $x_1, x_2, \dots, x_n$  داده های آماری در دسترس باشند آنگاه تبدیل ساده  $x_1, x_2, \dots, x_n$  و واریانس تغییر نمی کند.

**ب**: استاندارد سازی: اگر  $x_1, x_2, \dots, x_n$  داده های آماری در دسترس باشند آنگاه با تبدیل ساده  $z_i = \frac{x_i - \overline{x}}{s}, i = 1, 2, \dots, n$  داده ها به داده هایی با میانگین صفر و واریانس ۱ تبدیل می شوند که در بسیاری موارد

در تحلیل ها از این داده ها استفاده می شود. داده های جدید را داده های استاندارد شده نامند. پ: نرمال سازی: اگر داده های مورد مطالعه از توزیع نرمال پیروی نکنند در این صورت با استفاده از یک تبدیل مناسب داده به داده های با توزیع نرمال تبدیل میشوند. یک تبدیل کلی برای نرمال سازی داده ها تبدیل باکس و کاکس است

که به صورت  $y_i = \frac{x_i^{\lambda} - 1}{\lambda}, i = 1, 2, \dots, n$ تعریف می شود. برخی از این تبدیلات در جدول زیر مشاهده میشود:

| λ              | - 1             | -1/۲                   | •          | ۱/۲          | ١              |
|----------------|-----------------|------------------------|------------|--------------|----------------|
| y <sub>i</sub> | $\frac{1}{x_i}$ | $\frac{1}{\sqrt{x_i}}$ | $\ln(x_i)$ | $\sqrt{X_i}$ | x <sub>i</sub> |

مثال ۱- به منظور کنترل عملیات خاکی در یک محل، آزمایش دانسیته در محل در ۴۰ نقطه انجام شده است. نتایج دانسیته خشک در محل و رطوبت معادل آن ، مطابق جدول زیر می باشد . مطلوب است :

۱ – رسم جدول فراونی داده ها و خلاصه نمودن داده ها
 ۲ – تعیین شاخص های مرکزی شامل میانگین ، میانه ، مد و شاخص های پراکندگی نظیر انحراف معیار ،
 واریانس، دامنه ، حداکثر و حداقل و همچنین چگونگی توزیع نمودار با توجه به مقادیر کشیدگی و چولگی رسم نمودار هیستو گرام

نتایج دانسیته در محل

| محل آزمایش |     | درصد رطوبت دانسیته خشک        |     |                  |
|------------|-----|-------------------------------|-----|------------------|
| (km)       | سمت | ( <b>gr/cm</b> <sup>3</sup> ) | (%) | صحامت محاف تبانی |

دانشگاه فردوسی مشهد.

| * + * * *        | right  | ۲.۹۰ | 1.9. | 9     |
|------------------|--------|------|------|-------|
| •+1••            | center | ۲.۶۰ | ١.٨٧ | ۷۰.۰۰ |
| •+*••            | left   | ۲.۲۰ | ۲.۰۸ | ۶۰.۰۰ |
| ۰+۳۰۰            | center | ۲.۶۰ | ۲.۰۳ | ۵۵.۰۰ |
| •+4••            | right  | ۳.۴۰ | ۱.۸۸ | ۵۶.۰۰ |
| •+&• •           | center | 4.5. | ۱.۵۹ | ۶۰.۰۶ |
| ۰+۶۰۰            | left   | ۳.۳۰ | ۱.۷۸ | ۶۵.۰۰ |
| ۰ + <b>۲</b> ۰ ۰ | center | 1.1. | 1.44 | 40    |
| ۰+۷۰۰            | right  | ۲.۵۰ | ۲.۰۶ | ۵۰.۰۰ |
| ۰+٩٠٠            | center | ۲.۸۰ | 1.9. | ۳۰.۰۰ |
| ۱+۰۰۰            | left   | ۲.۱۰ | ۲.۰۸ | ۸۰.·· |
| 1+1              | center | ۲.۶۰ | ١.٩٩ | ۲۰.۰۰ |
| ۱+۲۰۰            | right  | 1.4. | ۱.۸۶ | ۲۰.۰۰ |
| ۱+۳۰۰            | center | ۲.۸۰ | ١.٨٢ | ۳۵.۰۰ |
| ۱+۴۰۰            | left   | ۲.۴۰ | ۱.۸۸ | 40    |
| 1+0 • •          | center | ۲.۴۰ | 1.97 | ۶۰.۰۰ |
| 1+8              | right  | ۳.٧٠ | ۱.۸۱ | 40    |
| ۱+۲۰۰            | center | ۲.۶۰ | ۱.۸۰ | ۱۰.۰۰ |
| ۱+۸۰۰            | left   | ۳.۱۰ | 1.41 | ۲۵.۰۰ |
| 1+9              | center | ۴.۱۰ | ۱.۹۳ | ۲۵.۰۰ |
| ۲+۰۰۰            | right  | ۲.۴۰ | 1.90 | ۳۵.۰۰ |
| ۲+۱۰۰            | center | ۵.۴۰ | ۱.۷۶ | 40.00 |
| ۲+۲۰۰            | left   | ۲.۵۰ | ۱.۹۸ | ۲۰.۰۰ |
| ۲+۳۰۰            | right  | ۲.۱۰ | 1.95 | ۵۵.۰۰ |
| ۲+۴۰۰            | center | ۲.۹۰ | ۲.۰۳ | ۵۰.۰۰ |
| ۲+۵۰۰            | left   | ۲.۷۰ | 1.99 | ۲۰.۰۰ |
| ۲+۶۰۰            | center | ۱.۷۰ | ۱.۸۳ | ۳۵.۰۰ |

دانشگاه فردوسی مشهد.

مباحث ويژه آمارى

دكتر محمد امينى

| ۲+۷۰۰    | left   | ۲.۳۰ | 1.41 | ۱۰.۰۰ |
|----------|--------|------|------|-------|
| ۲+۸۰۰    | right  | ۳.۰۰ | ۱.۸۹ | 10    |
| ۲+۹۰۰    | center | ۲.۶۰ | ۲.۰۲ | ۳۵.۰۰ |
| ٣+٠٠     | left   | ۴.۳۰ | ۱.۸۹ | ۲۵.۰۰ |
| ۳+۱۰۰    | right  | ۴.۱۰ | ١.٧٩ | ۵۵.۰۰ |
| ۳+۲۰۰    | left   | ۳.۸۰ | 1.67 | ۲۵.۰۰ |
| ۳+۳۰۰    | center | ۳.۶۰ | 1.77 | ۲۰.۰۰ |
| ٣+ ۴ • • | left   | ۴.۳۰ | ۱.۸۳ | ۳۵.۰۰ |
| ۳+۵۰۰    | right  | ۲.۸۰ | 1.95 | ۴۰.۰۰ |
| ۳+۶۰۰    | right  | ۲.۳۰ | ١.۶٨ | ۲۰.۰۰ |
| ٣+٧٠٠    | center | ۳.۰۰ | ۱.۸۱ | 10    |
| ۳+۸۰۰    | left   | ۵.۴۰ | ۱.۸۶ | ۲۰.۰۰ |
| ۳+۹۰۰    | right  | ۳.۶۰ | ١.۶٧ | ۲۵.۰۰ |

مثال ۲: یک نوع رسوب را به روش غربال کردن آنالیز کرده و نتایج بدست آمده در جدول زیر ارائه شده است. با استفاده از این اطلاعات، شاخ ص های زیر را محاسبه کنید.

الف) میانگین، میانه ،مد، انحراف معیار، مینیمم، ماکزیمم، بازه اطمینان برای میانگین، چولگی و کشیدگی را تعیین کنید.

| وزن ذرات در هر غربال | اندازه غربال ها به |
|----------------------|--------------------|
|                      | فى                 |
| •/164                | -•/۵               |
| •/164                | -•/۵               |
| •/164                | -•/۵               |
| •/164                | -•/۵               |
| •/164                | -•/۵               |
| •/167                | -•/۵               |

مباحث ويژه آمارى

| •/154 | _•/∆         |
|-------|--------------|
| •/164 | _•/∆         |
| •/164 | -•/ <b>۵</b> |
| •/167 | _•/∆         |
| •/167 | _•/∆         |

مثال ۳. در یک آزمایش درصد چروک خورده گی ۵۰ نمونه سفال خشک اندازه گیری شده است داده ها عبارتند از.

|       |       |      |      |      | - |
|-------|-------|------|------|------|---|
| ۱۸,۲  | ۲۱,۲  | ۲۳,۱ | ۱۸,۵ | 10,8 |   |
| ۲۰,۸  | 19,4  | 10,4 | ۲۱,۲ | ۱۳,۴ |   |
| 18,4  | ۱۸,۷  | ۱۸,۲ | 19,5 | 14,3 |   |
| 18,8  | 24    | ۱۷,۶ | ۱۷,۸ | ۲۰,۲ |   |
| ۱۷,۴  | 23,5  | ۱۷,۵ | ۲۰,۳ | 18,8 |   |
| ۱٩,٣  | ۱۸,۵  | 19,3 | ۲١,٢ | ۱۳,۹ |   |
| ۵, ۲۰ | ١٩    | ۹,۷۱ | ۲۲,۳ | ۱۸,۴ |   |
| ۲١,۵  | ۲۰,۴  | ۲۱,۴ | ۲۰,۳ | ۲۰,۱ |   |
| 19,5  | ۶, ۲۰ | ۱۴,۸ | 19,7 | ۲۰,۵ |   |
| ۱۸    | ۲۰,۸  | ۱۵,۸ | ۲۳,۱ | ۱۷   |   |
|       | 1     | 1    |      |      |   |

الف – داده ها را در ۵ طبقه تقسیم نمایید ب – نمودارهای ساقه و برگ و هیستو گرام را رسم نمایید. ج – شاخصهای مرکزی و پراکنده گی را محاسبه نمایید.

۴-به منظور ارزیابی مقاومت فشاری تک محوری نمونههای مغزه در محل سد جامیشان، بر روی ۴۸ نمونه آزمون تک محوری نمونه سنگ انجام گردیده است. مطلوب است محاسبه : جدول فراونی داده ها، شاخص های مرکزی شامل میانگین ، میانه ، مد و شاخص های پراکندگی نظیر انحراف معیار ، واریانس، دامنه ، حداکثر و حداقل برای داده حاصل از آزمایش، همچنین چگونگی توزیع نمودار با توجه به مقادیر کشیدگی و چولگی و رسم نمودار هیستوگرام.

دانشگاه فردوسی مشهد.

مباحث ويژه آماري

دکتر محمد امینی

| شماره | UCS      | شماره | UCS      |
|-------|----------|-------|----------|
| نمونه | (kg/cm2) | نمونه | (kg/cm2) |
| ١     | ۴۲۵      | ۲۵    | ۲۰۳      |
| ٢     | ۶۸۰      | 78    | ۱۷۸      |
| ٣     | 78.      | ۲۷    | 272      |
| ۴     | ۶۳۰      | 77    | 79.      |
| ۵     | ۶۳۰      | 79    | 745      |
| ۶     | ١٢٨      | ۳.    | ٩٢       |
| ٧     | 78.      | ۳۱    | ۲۰۳      |
| ٨     | 362      | ۳۲    | ٩٧       |
| ٩     | ۳۸۰      | ٣٣    | ۳۰۵      |
| ١.    | ۳۸۰      | ٣۴    | 7+9      |
| ))    | ۳۴۰      | ۳۵    | 117      |
| 17    | ٩۴       | 378   | ۱۷۸      |
| ١٣    | 717      | ۳۷    | ዮለ۳      |
| 14    | ۳۵۸      | ۳۸    | 305      |
| ۱۵    | ۷۵۲      | ۳٩    | ۱۹۳      |
| 18    | 142      | ۴.    | ۱۷۸      |
| ۱۷    | 797      | 41    | ۱۹۳      |
| ۱۸    | ۳۵۳      | 47    | ۲۸۰      |
| ١٩    | ۵۳۳      | ۴۳    | ٩٢       |
| ۲.    | 848      | 44    | ۲۸۰      |
| 71    | 14.      | ۴۵    | 704      |
| 77    | ۲۷۰      | 48    | ۲۳       |
| ۲۳    | ١٧٨      | ۴۷    | 401      |
| 74    | ١٠١      | 47    | ۶۱       |